# **Mobile Booking**

Mobile Booking was developed with the concept of taking the booking process out of the detention facilities and moving it to the field during civil unrest situations where numerous arrests are anticipated. Booking individuals in the field would allow Law Enforcement officers to return to service faster by eliminating the drive to a booking facility for processing. Booking an individual into the Sheriff's system during a mobile field booking operation requires the successful coordination and completion of several steps. This document presents the order in which these steps should be completed; failure to follow these guidelines may result in an incomplete Final Release process in JIMS.

### <u>SETUP</u>

Before beginning any Mobile Booking procedures, you must change your default facility to Facility 15 – VFAC (Mobile Booking). Sign-in to JIMS with your standard login and access the Facility Tree report by going to:

- IMS Configuration Other Tools Window Help Book 0 ► Classify ► Schedule ۲ Reports Miscellaneous Reports ۲ Admin Inmate Lists ۲ Property Reports Inquiry Þ Operations ₽ Statistical Reports Notifications ₽ Act like a Report Server Funds ► Process Batch Reports Medical ► Configure Batch Reports Commissary Þ JIMS Web Inventory ۲ Food Services ۲
- IMS > Reports > JIMS Web

• Under the Administrative menu, locate the Facility Tree option, and select On-Demand

| JIMS Web Applic | ation Reports          |                      |
|-----------------|------------------------|----------------------|
|                 |                        |                      |
|                 | SECTIONS:              |                      |
| ADMINISTRATIVE  | <b>CLASSIFICATIONS</b> | DETENTION PROCESSING |
| HOUSING         | <b>IDENTIFICATIONS</b> | REALIGNMENT          |
|                 |                        |                      |
|                 |                        |                      |
|                 | ADMINISTRATIVE         |                      |
| Facility Tree   | On-Den                 | nand                 |
|                 |                        |                      |

• Select 015 – VFAC (Mobile Booking), press Submit Query, then Ok

|                                     | Report Parameters                                                                                                    |              |  |  |  |  |  |  |  |  |
|-------------------------------------|----------------------------------------------------------------------------------------------------|--------------|--|--|--|--|--|--|--|--|
| <u> </u>                            | AS Login Facility Tree                                                                                                    |              |  |  |  |  |  |  |  |  |
| Select New Login Detention Facility | 001 SDCJ (San Diego Central Jail)         001 SDCJ (San Diego Central Jail)         003 GBDF (George Bailey Detention Facility)         004 EMRF (East Mesa Reentry Facility)         006 SBDF (South Bay Detention Facility)         007 VDF (Vista Detention Facility)         008 FAC8 (Facility 8)         009 LCDR (Las Colinas Detention and Reentry Facility)         014 TCMC (Tri City Medical Center)         015 VFAC (Mobile Booking | Submit Query |  |  |  |  |  |  |  |  |

- Close all internet windows and log off completely in JIMS
- Log back in and verify your default facility is Facility 15 by viewing the Pending Bookings screen

| 🔜 Pend | ding Booking | js               |       |                      |           |           |            |    |               |
|--------|--------------|------------------|-------|----------------------|-----------|-----------|------------|----|---------------|
| Fac    | :015 VFA     | C (Mobile Bookin | g 💌   | Sort By: Book Number | •         |           |            |    |               |
| Fac    | Book #       | Book Dt/Tm       | Arr # | Book Status          | Navigator | Last Name | First Name | MI | Intake Status |
|        |              |                  |       |                      |           |           |            |    |               |

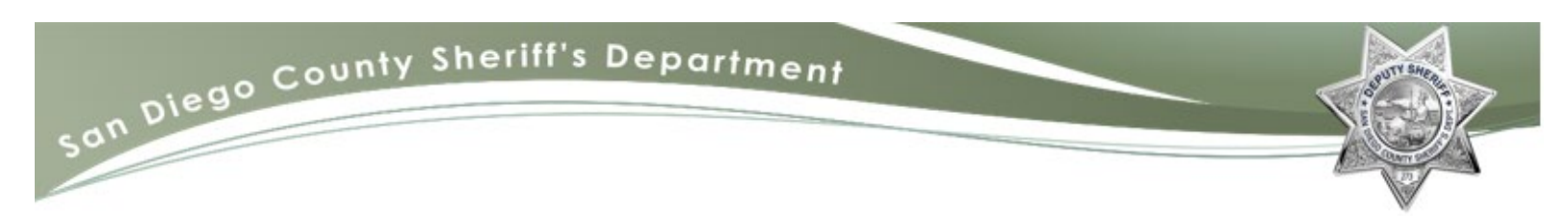

# **CASH DRAWER**

It is the responsibility of the DPT assigned to mobile booking to count, verify, and secure all incarcerated individual monies received from arresting officers. Prior to conducting mobile booking operations, confirm the necessary supplies are available:

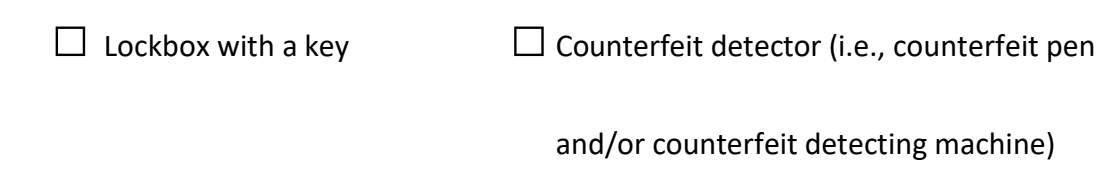

Printer

□ Printing paper

Likewise, confirm the mobile booking cash drawer in JIMS is operational by going to:

• IMS > Funds > Balancing > Cash Drawer

| IMS | Configuration | Other          | Tools | Window       | Help    |   |                            |
|-----|---------------|----------------|-------|--------------|---------|---|----------------------------|
|     | Book          |                | 0     |              |         |   |                            |
|     | Classify      | - +            |       |              |         |   |                            |
|     | Schedule      | - <b>- - -</b> |       |              |         |   |                            |
|     | Reports       | - <b>- - -</b> |       |              |         |   |                            |
|     | Admin         | - <b>- - -</b> |       |              |         |   |                            |
|     | Inquiry       | - <b>- - -</b> |       |              |         |   |                            |
|     | Operations    | - <b>- - -</b> |       |              |         |   |                            |
|     | Notifications | +              |       |              |         |   |                            |
|     | Funds         | •              | Tra   | insactions   |         |   |                            |
|     | Medical       | •              | Bo    | nd Payment   | ts      |   |                            |
|     | Commissary    | •              | Rel   | ease Funds   |         |   |                            |
|     | Inventory     |                | Bal   | ancing       |         | F | Cash Drawer                |
|     | Food Services | •              | HU    | Transactio   | ns      |   | Bond Transmittals          |
| _   |               |                | JIM   | 1 Transactio | ns      |   | Account Balancing/Activity |
|     |               |                | Ap    | prove Trans  | actions |   | Transaction Type Activity  |
|     |               |                | Ru    | n Accura     |         |   | Outstanding Balances       |

 On the Cash Drawer Report, confirm the Cash Drawer Name states, "MOBILEBOOKING", and select

| TICH                                                     |
|----------------------------------------------------------|
| Cash Drawer Report                                       |
| Report Type: Activity                                    |
| Cash Drawer Name: MOBILEBOOKING<br>(ALL for all drawers) |
| Starting Balance: \$.00                                  |
| Start Date/Time: 06-03-2020 0000                         |
| End Date/Time: 06-03-2020 1330                           |

• Confirm the Cash Drawer Activity report reflect a Transaction Total of \$0.00

|                           | SAN DIEGO SHERIFFS DEPARTMENT |                 |                  |                   |          |                      |                       |  |  |  |  |  |
|---------------------------|-------------------------------|-----------------|------------------|-------------------|----------|----------------------|-----------------------|--|--|--|--|--|
|                           |                               | Cas             | h Drawer Activ   | ity               |          |                      |                       |  |  |  |  |  |
| Cash Drawer: MOBILEBOOKIN | Start Dt/Tm:                  | 06-03-2020 0000 | Ending Dt/Tm     | : 06-03-2020 1330 |          |                      |                       |  |  |  |  |  |
| Deposits                  |                               |                 |                  |                   |          |                      |                       |  |  |  |  |  |
| Transaction # / Type      | Transac                       | tion Dt/Tm      | Transaction Name | Cash Drawer       | Currency | Check #              | Amount                |  |  |  |  |  |
| 0 / n/a                   | 00-00-0                       | 000 0000 n/a    |                  | n/a               | n/a      | n/a                  | \$0.00                |  |  |  |  |  |
| Money Order Subtotal:     | \$0.00                        | Check Subtotal: | \$0.00           | Cash Subtotal:    | \$0.00   | Subtotal:            | \$0.00                |  |  |  |  |  |
| Money Order Total:        | \$0.00                        | Check Total:    | \$0.00           | Cash Total:       | \$0.00   | Transaction Total:   | \$0.00                |  |  |  |  |  |
|                           |                               |                 |                  |                   | т        | otal Amount by Trans | action Type<br>\$0.00 |  |  |  |  |  |
|                           |                               |                 |                  |                   |          | Transaction Total:   | \$0.00                |  |  |  |  |  |
|                           |                               |                 |                  |                   |          |                      |                       |  |  |  |  |  |

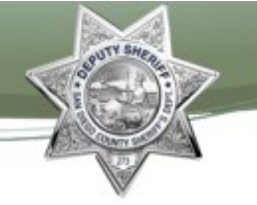

Note: In the event the Transaction Total does not reflect \$0.00, <u>DO NOT</u> accept any funds. Contact your Mobile Booking coordinator before proceeding.

### **INTAKE/PREBOOK**

Verify all paperwork and property received from the Arresting Officer. Process the individual per standard operations. See <u>Intake Manual</u> and <u>Prebook Manual</u>. **DO NOT** add property or money into JIMS until after Medical screening.

Note: If the incarcerated individual is currently in Sheriff's Custody (CPAC, Work Furlough, etc.) inform the arresting officer they need to contact that facility or book them at a booking facility.

### **MOBILE BOOKING DETAIL STATISTICS**

A Mobile Booking Detail Statistics log will be utilized for statistical purposes. All incarcerated individuals processed through Mobile Booking must be logged. After 0000 hours (12:00 a.m.), a new log must be used.

|      | Mobile Booking Detail Statistics           |             |           |     |     |  |  |  |  |  |
|------|--------------------------------------------|-------------|-----------|-----|-----|--|--|--|--|--|
| Date | te 06/01/20 Location 451 Riverview Parkway |             |           |     |     |  |  |  |  |  |
| #    |                                            | Inmate Name | Booking # | NFF | :]? |  |  |  |  |  |
| 1    | Parker, W                                  | /inthrop    | 20912345  | Yes | No  |  |  |  |  |  |
| 2    | Ortiguer                                   | ra, Maggie  | 20956789  | Yes | No  |  |  |  |  |  |
|      |                                            |             |           | Yes | No  |  |  |  |  |  |

### NOT FIT FOR JAIL (NFFJ)

In the event medical staff medically rejects an individual, the "NFFJ?" column on the Mobile Booking Detail Statistics must be updated. An on duty DPS must be notified via telephone of the Not Fit for Jail and is to be logged on the DPS Log. Follow standard <u>Not Fit For Jail</u> procedures when temporarily releasing the individual.

### **INCARCERATED INDIVIDUAL CASH**

On the Personal Property Navigator, enter any cash and personal property received from the arresting officer. Select **VMBIN** for male incarcerated individuals and **VWBIN** for female incarcerated individuals.

|                          | Intake Monies |        |           | Storage | Locations |         |
|--------------------------|---------------|--------|-----------|---------|-----------|---------|
| Fund Type                | Amount        | ltem # | Fac       | Storage | Number    | RIs/d   |
| CA 🗸                     | 25.00         |        | 1         | VMBIN   | ▼ 000022  | Г       |
|                          |               |        |           |         |           |         |
| Droports                 | Tuno          |        | Descripti | 00      | Stat      |         |
| ac Property              |               |        | Descripti | on      | State     | us      |
| ac Property<br>SEALED PR | OPERT -       |        | Descripti | on      | Stat      | us<br>• |

Provide a copy of the Funds Receipt to the arresting officer. Place the second copy, along with the incarcerated individual's money in the lockbox. The cash and Funds Receipts will be given to the designated facility at the end of Mobile Booking.

The incarcerated individual's sealed property will be transported along with the necessary paperwork (i.e., J-15, PCD, warrant, etc.) to the incarcerated individual's designated facility.

Note: To expedite the process, cash will be entered and accepted on one terminal. The cash lockbox must be secured, and the key must always be in the possession of the assigned DPT. Contaminated or mutilated money will not be counted and sealed inside the incarcerated individual's property bag.

### BOOKING

Process the incarcerated individual per standard <u>Booking</u> operations. Conduct a quality assurance review of the charges, court date, bail, etc. Once complete, clear the incarcerated individual from Charge Review.

### HOUSING ASSIGNMENT

All incarcerated individuals must be assigned housing in Facility 15 prior to transferring to their housing facility. Assign male incarcerated individuals to Area M and female incarcerated individuals to Area W. Select BKG for the HU. Once the incarcerated individual has been transferred to their designated housing facility, Classification will place the individual in their respected facility.

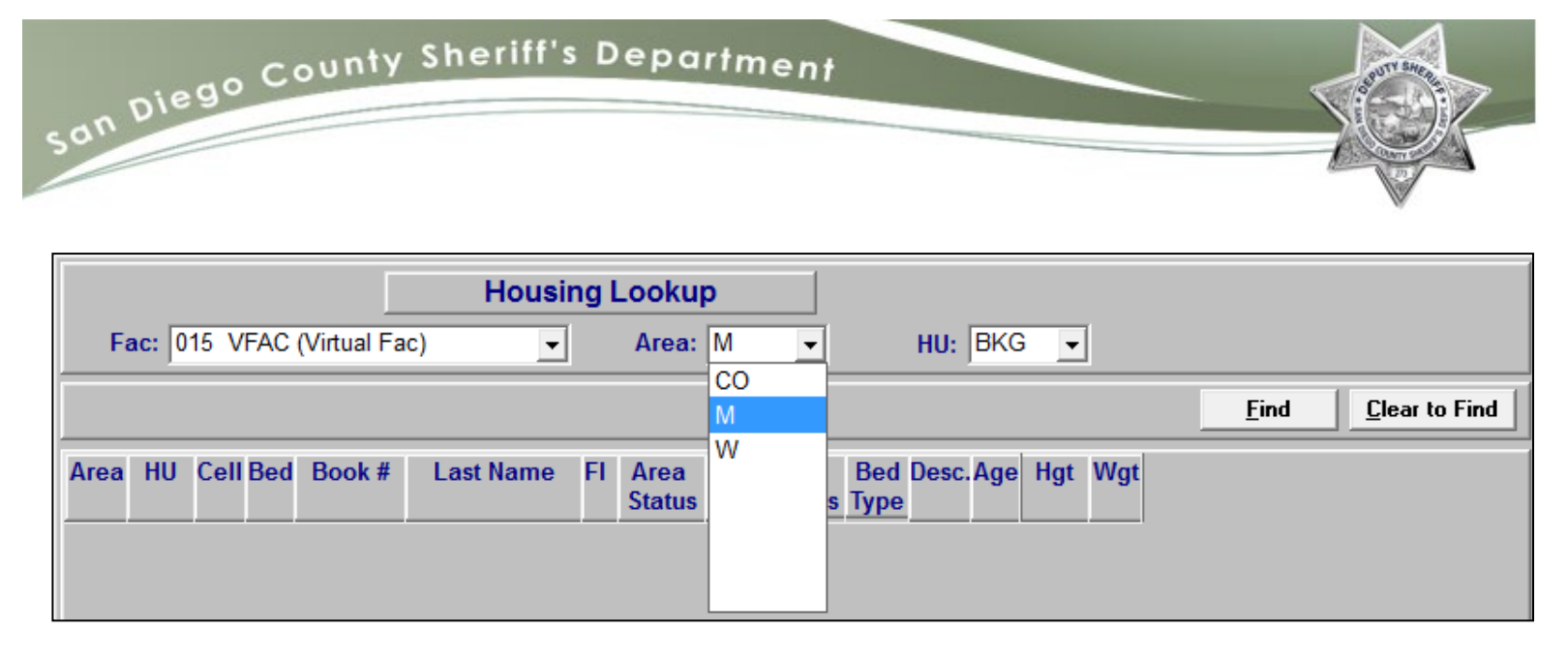

## **INCARCERATED PERSONS PROPERTY**

Prior to the incarcerated individual arriving at their respected housing facility, the storage bin must be released from mobile booking. To release the individual's property from mobile booking, access the Personal Property Navigator in the Maintenance screen.

- Check the box labeled Rls/d
- Sealed Property Status must be set to "I" as In Transit

| Intake Monies         |         |        |                  | Storage I | ocations |       |  |
|-----------------------|---------|--------|------------------|-----------|----------|-------|--|
| Fund Type             | Amount  | Item # | Fac              | Storage   | Number   | RIs/d |  |
|                       |         |        | 1                | VMBIN .   | 000022   |       |  |
| Fac Property          | / Туре  | Des    | scription Status |           |          |       |  |
| 1 SEALED PR           | OPERT - |        |                  |           |          | -     |  |
| 1                     | -       |        |                  |           |          | _     |  |
| N<br>o<br>t<br>e<br>s |         |        |                  |           |          |       |  |

Click Save

• When prompted to confirm the release of the incarcerated individual property, select Yes

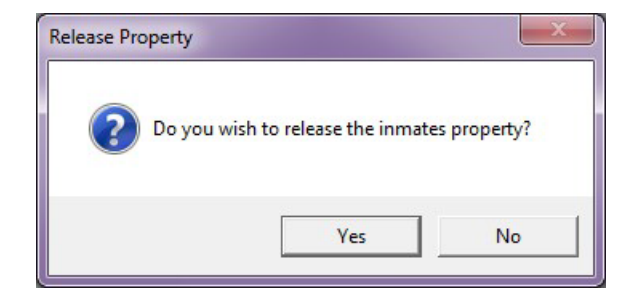

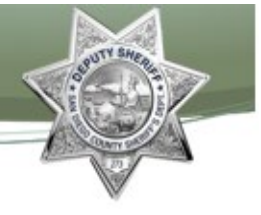

### WANTS & WARRANTS

Incarcerated individuals will remain in this stage of the booking process until they arrive at the receiving jail facility. The wants & warrants check will be conducted at the facility per standard procedures.

### **RECORDING INTAKE MONEY FROM MOBILE BOOKING**

Two separate transactions must be completed prior to balancing the mobile booking cash drawer. This procedure will be done at a cashier drawer in the facility accepting the monies from mobile booking.

**ZMOBILEB** is placing the funds accrued from mobile booking to the designated facility. To perform a ZMOBILEB transaction, go to:

• IMS > Funds > Transactions

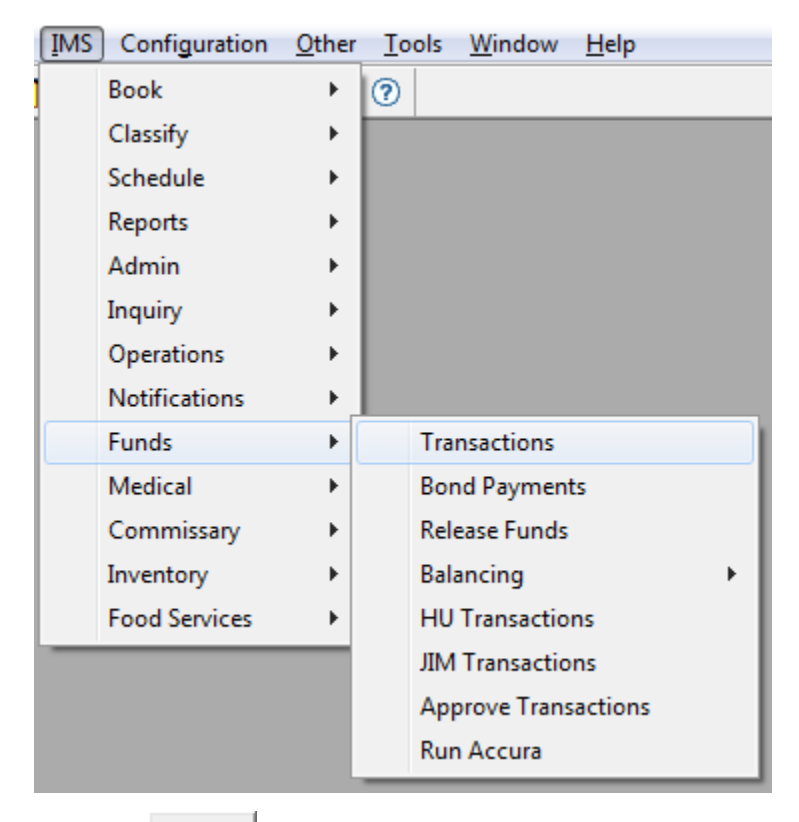

- Click Add
- Select ZMOBILEB MOBILE BOOKING INTAKE for Transaction
- Select CASH for Fund Type
- Enter the Amount accrued from mobile booking

• In the Notes section, enter, "Intake money from Mobile Booking dated (date of mobile booking operation)"

|        |        |                | Lookup                |                   |   |
|--------|--------|----------------|-----------------------|-------------------|---|
| Transa | ction: | ZMOBILEB       | -                     |                   |   |
| Fund   | Туре   | Amount         | ltem #                |                   |   |
| CASH   | -      | 1,545.00       |                       |                   |   |
|        | •      | .00            |                       |                   |   |
|        |        |                |                       |                   |   |
|        |        | CHARMS #:      |                       |                   |   |
| Notes: | Intake | money from Mot | bile Booking dated 06 | /01/20 - 06/05/20 | * |
|        |        |                |                       |                   | - |

- Click on the Party Details tab
- FROM Party
  - o Click Find
  - Select INCARCERATED PERSONS CASH RECEIPTS
- TO Party
  - Click Find
  - Select CASH IN CASHIER DRAWER

| E Fund Transactions |                          |                   |                 |       |                          |                    |
|---------------------|--------------------------|-------------------|-----------------|-------|--------------------------|--------------------|
|                     | <u>L</u> ookup           |                   |                 |       | Transaction Details      | Party Details      |
| FROM Party          |                          |                   |                 |       |                          |                    |
| Facility: 001 SDCJ  | (San Diec 👻 Account Grou | up: FACILITY      |                 |       |                          | Find Clear to Find |
| Account Group       | Account Type             | Account #         | Balance         | Statu | is Description           |                    |
| FACILITY            | GENERAL                  | 24000740FMS000000 | 5 -2,567,144.27 | A     | FUND BAL AVAIL OPEN BAL  |                    |
| FACILITY            | GENERAL                  | 24000744FMS000000 | \$ -8.46        | A     | OVER/SHORT BALANCE       |                    |
| FACILITY            | GENERAL                  | 24000801FMS000000 | 5 -7,670,163.01 | А     | INMATE CASH RECEIPTS     |                    |
| FACILITY            | GENERAL                  | 24000803FMS000000 | \$ -2,492.93    | А     | REIMBURSEMENT FROM A & C |                    |
| FACILITY            | GENERAL                  | 24000804FMS000000 | \$ -1,883.08    | А     | CASH OVERAGE             |                    |
| TO Party            |                          |                   |                 |       |                          |                    |
| Facility: 001 SDCJ  | (San Diec 💌 Account Grou | up: FACILITY      |                 |       |                          | Find Clear to Find |
| Account Group       | Account Type             | Account #         | Balance         | Statu | s Description            |                    |
| FACILITY            | BAIL/BOND                | 24000541FMS000000 | \$ 0.00         | А     | BAIL PAYABLE             |                    |
| FACILITY            | GENERAL                  | 24000010FMS000000 | \$ 0.00         | А     | CASH IN TREASURY         |                    |
| FACILITY            | GENERAL                  | 24000020FMS000000 | \$ 0.00         | A     | CASH ON HAND             |                    |
| FACILITY            | GENERAL                  | 24000021FMS000000 | \$ 86,417.72    | А     | CASH IN CASHIER DRAWER   |                    |
| FACILITY            | GENERAL                  | 24000022FMS000000 | \$ 10,534.89    | А     | CASH IN SAFE             |                    |
|                     |                          |                   |                 |       |                          |                    |

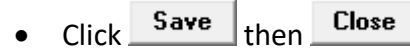

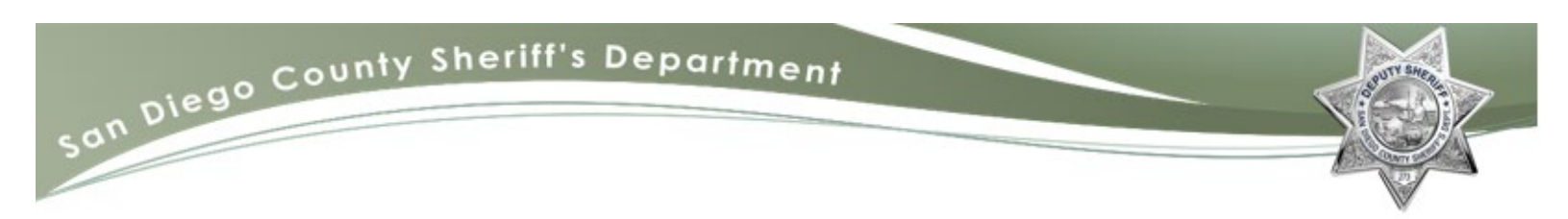

**SAFE-IN** is placing the funds that was just added to the cashier drawer to the facility's virtual

safe. To perform a safe-in, go to:

• IMS > Funds > Transactions

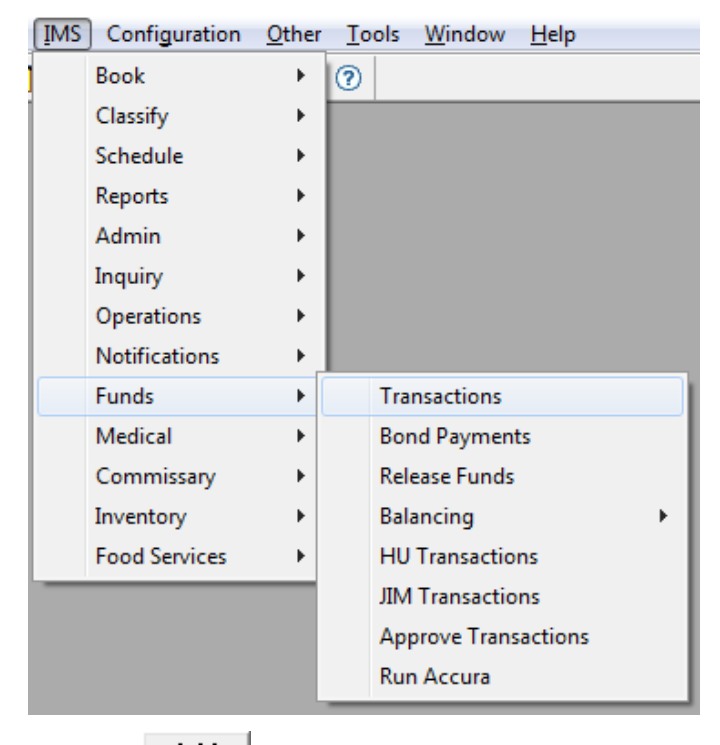

- Click Add
- Select SAFEIN for Transaction
- Select CASH for Fund Type
- Enter the Amount from the previous transaction
- In the notes section, enter, "Safe deposit of intake money from Mobile Booking dated (date of mobile booking operation)

|        |        |                     | <u>L</u> ookup       |                              |     |
|--------|--------|---------------------|----------------------|------------------------------|-----|
| Transa | ction: | SAFEIN              | •                    |                              |     |
| Fund   | Туре   | Amount              | Item #               |                              |     |
| CASH   | -      | 1,545.00            |                      |                              |     |
|        | -      | .00                 |                      |                              |     |
|        |        |                     |                      |                              |     |
|        |        | CHARMS #:           |                      |                              |     |
| Notes: | Safe d | leposit of intake i | money from Mobile Bo | oking dated 06/01/20 - 06/05 | /20 |

Revised 03/22

Mobile Booking

# san Diego County Sheriff's Department

- Click on the Party Details tab
- FROM Party
  - o Click Find
  - Select CASH IN CASHIER DRAWER
- TO Party
  - Click Find
  - Select CASH IN SAFE

| Lookup                                                                                                    |              |                   | Iransaction Details |       |                        | Party Details |  |  |
|----------------------------------------------------------------------------------------------------|--------------|-------------------|---------------------|-------|------------------------|---------------|--|--|
| FROM Party                                                                                                    |              |                   |                     |       |                        |               |  |  |
| Facility:       001       SDCJ (San Dieg <ul> <li>Account Group:</li> <li>FACILITY</li> <li>Find</li> <li>Clear to Find</li> </ul> |              |                   |                     |       |                        |               |  |  |
| Account Group                                                                                                    | Account Type | Account #         | Balance             | Statu | s Description          |               |  |  |
| FACILITY                                                                                                    | BAIL/BOND    | 24000541FMS000000 | \$ 0.00             | A     | BAIL PAYABLE           |               |  |  |
| FACILITY                                                                                                    | GENERAL      | 24000010FMS000000 | \$ 0.00             | А     | CASH IN TREASURY       |               |  |  |
| FACILITY                                                                                                    | GENERAL      | 24000020FMS000000 | \$ 0.00             | А     | CASH ON HAND           |               |  |  |
| FACILITY                                                                                                    | GENERAL      | 24000021FMS000000 | \$ 86,417.72        | А     | CASH IN CASHIER DRAWER |               |  |  |
| FACILITY                                                                                                    | GENERAL      | 24000022FMS000000 | \$ 10,534.89        | А     | CASH IN SAFE           |               |  |  |
| TO Party                                                                                                    |              |                   |                     |       |                        |               |  |  |
| Facility:       001       SDCJ (San Dieg <ul> <li>Account Group:</li> <li>FACILITY</li> <li>Find</li> <li>Clear to Find</li> </ul> |              |                   |                     |       |                        |               |  |  |
| Account Group                                                                                                    | Account Type | Account #         | Balance             | Statu | s Description          |               |  |  |
| FACILITY                                                                                                    | BAIL/BOND    | 24000541FMS000000 | \$ 0.00             | A     | BAIL PAYABLE           |               |  |  |
| FACILITY                                                                                                    | GENERAL      | 24000010FMS000000 | \$ 0.00             | A     | CASH IN TREASURY       |               |  |  |
| FACILITY                                                                                                    | GENERAL      | 24000020FMS000000 | \$ 0.00             | A     | CASH ON HAND           |               |  |  |
| FACILITY                                                                                                    | GENERAL      | 24000021FMS000000 | \$ 86,417.72        | А     | CASH IN CASHIER DRAWER |               |  |  |
| FACILITY                                                                                                    | GENERAL      | 24000022FMS000000 | \$ 10,534.89        | А     | CASH IN SAFE           | _             |  |  |

Click Save then Close

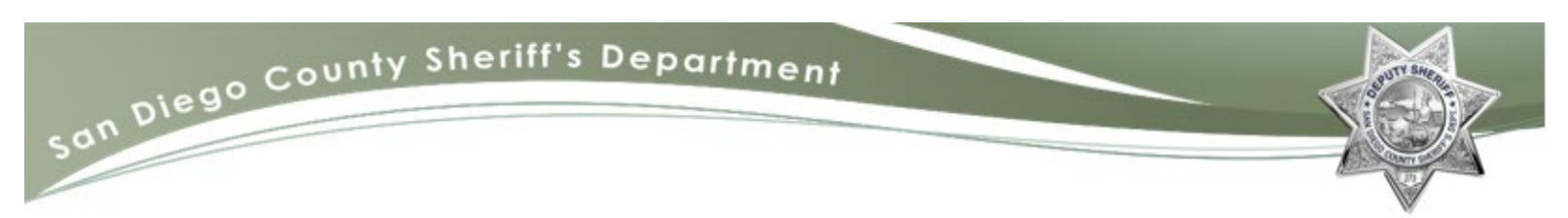

### **CASH DRAWER BALANCING**

After the ZMOBILEB and SAFE-IN transaction is completed, the cash drawer will be balanced to a \$0.00 balance.

To balance the cashier drawer, go to:

• IMS > Funds > Balancing > Cash Drawer

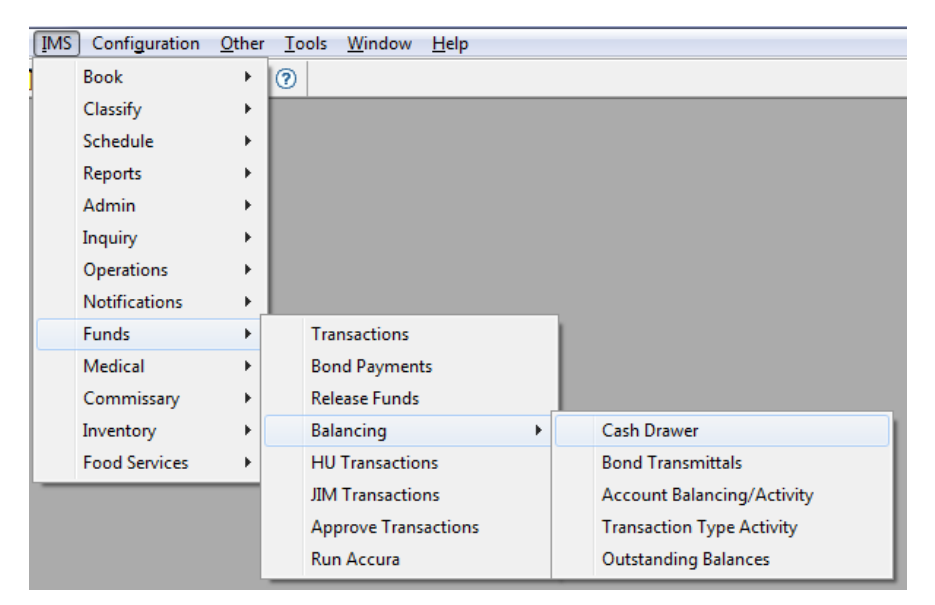

- On Report Type, select Balancing
- Enter 0.00 as the Start Balancing

| Cash Drawer Report                           |               |  |  |  |  |  |
|----------------------------------------------|---------------|--|--|--|--|--|
| Report Type: B                               | alancing 🗨    |  |  |  |  |  |
| Cash Drawer Name: M<br>(ALL for all drawers) | OBILEBOOKING  |  |  |  |  |  |
| Starting Balance:                            | \$.00         |  |  |  |  |  |
| Start Date/Time: 06                          | -01-2020 0600 |  |  |  |  |  |
| End Date/Time: 06                            | -04-2020 1404 |  |  |  |  |  |
|                                              |               |  |  |  |  |  |

Click View

Note: It is important to <u>view</u> the report prior to balancing the cashier drawer to ensure all steps were completed correctly. If the Computed Ending Balance does not reflect \$0.00, contact your Mobile Booking coordinator.

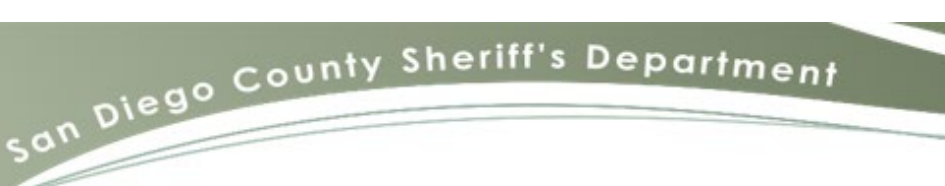

• After confirming the Computed Ending Balance reflects \$0.00, click Balance on the Cash Drawer Report screen. The Cash Drawer Balancing report will print automatically.

At the conclusion of the Mobile Booking detail, submit all cash, funds receipts, and the cash balancing report to the on-duty supervisor.

All yellow copies of the J-15 are collected at the respected facilities and provided to the onduty supervisor for statistical purposes.